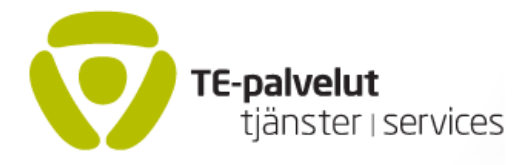

17.11.2020

# OPAL - ARVI -salasanan haku Usermanagerista ja salasanan omatoiminen muuttaminen

OPAL- JA arvi -käyttäjät voivat hakea omatoimisesti uuden salasanan suoraan tietojärjestelmästä tai muokata salasanaa itse. Tämä ohje kuvaa miten pitää menetellä. Jos salasanan käsittelyssä on ongelmia voi apua pyytää oman koulutusorganisaation pääkäyttäjiltä tai TEM –pääkäyttäjiltä linkistä "Tukipyyntö ja uuden käyttäjän rekisteröinti"

Uuden salasanan hakeminen omatoimisesti edellyttää sitä, että Usermanagerin käyttäjätietoihin on talletettu matkapuhelinnumero, johon salasana toimitetaan.

Uuden salasanan hakeminen omatoimisesti tapahtuu Usermanagerin aloitussivulla <u>https://um.te-palvelut.fi/usermanager/pages/login.xhtml</u>

#### Sivu näyttää tällaiselta

| Työ-jao<br>Arbets- | Työ- ja elinkeinoministeriö<br>Arbets- och näringsministeriet |  |  |
|--------------------|---------------------------------------------------------------|--|--|
|                    | UserManager                                                   |  |  |
|                    | Sisäänkirjautuminen                                           |  |  |
|                    | Syötä sisäänkirjautumistiedot allaoleviin kenttiin.           |  |  |
| Käyttäjätunnus     | : Teku1                                                       |  |  |
| Salasana:          |                                                               |  |  |
|                    | Kirjaudu sisään                                               |  |  |
|                    | Salasana unohtunut?                                           |  |  |

Napsauta linkkiä "Salasana unohtunut"

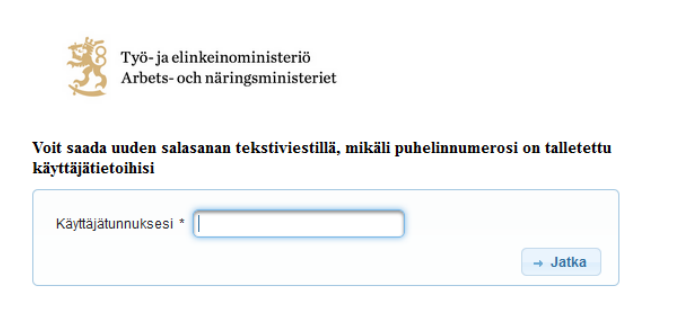

Syötä kenttään käyttäjätunnuksesi ja napsauta "Jatka"

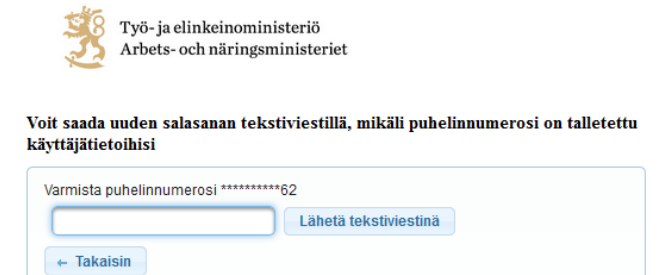

Viestissä näytetään matkapuhelinnumerosi kaksi viimeistä numeroa. Syötä kenttään matkapuhelinnumerosi ja napsauta "lähetä tekstiviestinä".

| Työ-ja e<br>Arbets-o         | linkeinoministeriö<br>och näringsministeriet        |
|------------------------------|-----------------------------------------------------|
|                              | UserManager<br>Sisäänkirjautuminen                  |
|                              | Syötä sisäänkirjautumistiedot allaoleviin kenttiin. |
| Käyttäjätunnus:<br>Salasana: |                                                     |
|                              | Kirjaudu sisään                                     |
|                              | <u>Salasana unohtunut?</u>                          |
| <b>i</b> Salasana            | lähetetty tekstiviestinä                            |

Saat vastauksen "Salasana lähetetty tekstiviestinä". Nyt matkapuhelimeesi ilmestyy salasana. Tällä salasanalla pääset OPALiin, Arviin ja Usermanageriin.

Poikkeus: Jos käyttäjätunnukseesi ei ole liitetty matkapuhelinnumeroa, saat ilmoituksen

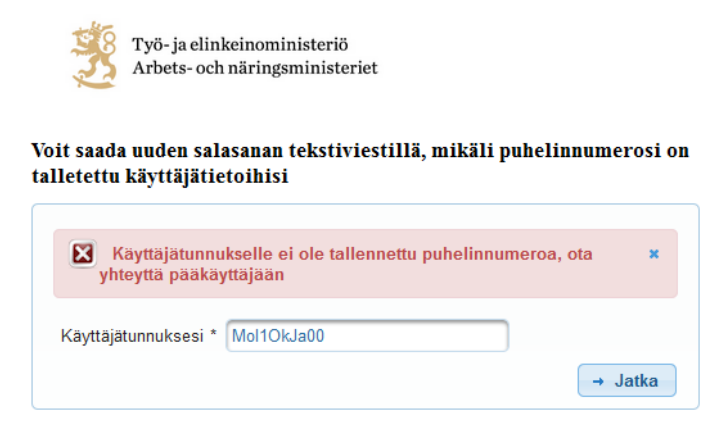

Tällaisessa tapauksessa sinun pitää ottaa yhteyttä koulutusorganisaation pääkäyttäjään tai TEM-pääkäyttäjään OPALin tai Arvin tukipyyntö -linkin kautta

Voit pitää saamasi salasanan tai vaihtaa sen haluamaasi. Jos haluat vaihtaa salasanasi kirjaudu salasanallasi Usermanageriin ja vaihda se siellä.

Kirjaudu tunnuksillasi Usermanageriin

| Omat tiedot Kä   | /ttäjät                 |                              |                               |
|------------------|-------------------------|------------------------------|-------------------------------|
| Talleta          |                         |                              |                               |
|                  | \<br>(                  | Valitse käyttäjän sovellusko | ohtaiset roolit ja asetukset. |
| Käyttäjätunnus * | Yrkes                   | OPAL                         | ARVI                          |
| Salasana 🤇       | Vaihda salasana         | admin                        | admin                         |
| Etunimi *        | Testi                   | )                            |                               |
| Sukunimi *       | Admin                   | instructor                   |                               |
| Sähköposti *     | testi.kayttaja@posti.fi | )                            |                               |
| Matkapuhelin     | 1234567                 | viewer                       |                               |
| Henkilötunnus    | Näytä                   |                              |                               |
| Virkailijatunnus |                         |                              | DN                            |
| KHS              |                         | molEntityNa                  | ame=opal,cr                   |
|                  |                         | Org.tunnus 16070             | Org.tunnus 16070              |

Napsauta painiketta "Vaihda salasana". Saat allaolevan näkymän:

| ĉ | Salasanan vaihto                    | ×   |
|---|-------------------------------------|-----|
|   | Uusi salasana on annettava kahdesti |     |
|   | Nykyinen salasana                   | כ   |
|   | Uusi salasana                       | ] [ |
|   | Uusi salasana                       | וכ  |
|   | Vaihda salasana Peruuta             |     |

- Selaimesta riippuen kenttä "nykyinen salasana" on tyhjä (kuten kuvassa) tai siinä voi olla rivi tähtiä. Kirjoita kummassakin tapauksessa nykyinen salasana ao. kenttään, se ei ole ohjelman muistisssa.

Kirjoita haluamasi uusi salasana kahteen "Uusi salasana" -kenttään. Napsauta sitten "Vaihda salasana".

Muista, että salasanan antamisessa on tiettyjä vaatimuksia. Nämä vaatimukset on päivitetty marraskuussa 2020.

## Salasanamenettely marraskuusta 2020 lähten:

Salasanana suositellaan käytettäväksi ensisijaisesti pitkää salalausetta, jossa on esimerkiksi välimerkkejä tai tietoisia kirjoitusvirheitä. Tällainen salasana on helpompi muistaa ja vaikeampi murtaa.

Suositeltavan salalauseen tulee täyttää seuraavat vaatimukset:

- Salalauseen tulee olla vähintään 16 merkkiä
- Salalause ei saa olla yhtenevä nykyisen salasanan kanssa
- Salalauseessa ei saa olla helposti arvattavaa sanaa (nimi, syntymäpäivä., "salasana", "password" tms.)
- Salalauseessa ei saa toistua sama 4-merkkinen merkkijono

#### Sallittu lyhyemmän salasanan käyttö

Alle 16 merkin salasanan tulee täyttää seuraavat vaatimukset:

- Salasanan tulee sisältää vähintään 12 merkkiä (aikaisemmin minimi oli 10 merkkiä)
- Salasanassa tulee olla ainakin yksi numero
- Salasanassa tulee olla ainakin yksi erikoismerkki
- Salasanassa tulee olla ainakin yksi iso kirjain
- Salasanassa tulee olla ainakin yksi pieni kirjain

### Muistutus joistakin erityistapauksista:

- -- Älä käytä numeroa 0 tai kirjainta iso O, koska ne voi sekoittaa toisiinsa
- -- Käytössä on ilmennyt, että kaikkia erikoismerkkejä ei voi käyttää OPALin ja Arvin

salasanassa. Alla on listattuna ne erikoismerkit, joita varmasti voi käyttää:

@ # \$ \* () \_ - = { } [ ] \ , ? /

Kun salasana on vaihdettu voit kirjautua ulos Usermanagerista ja jatkaa OPALin ja Arvin käyttöä uudella salasanalla.

#### Salasanan kesto

\* Salasana on voimassa yhden vuoden. Kun salasana vanhenee, järjestelmä vaatii sinua vaihtamaan sen. Noudata järjestelmän ohjeita ja luo uusi salasana.